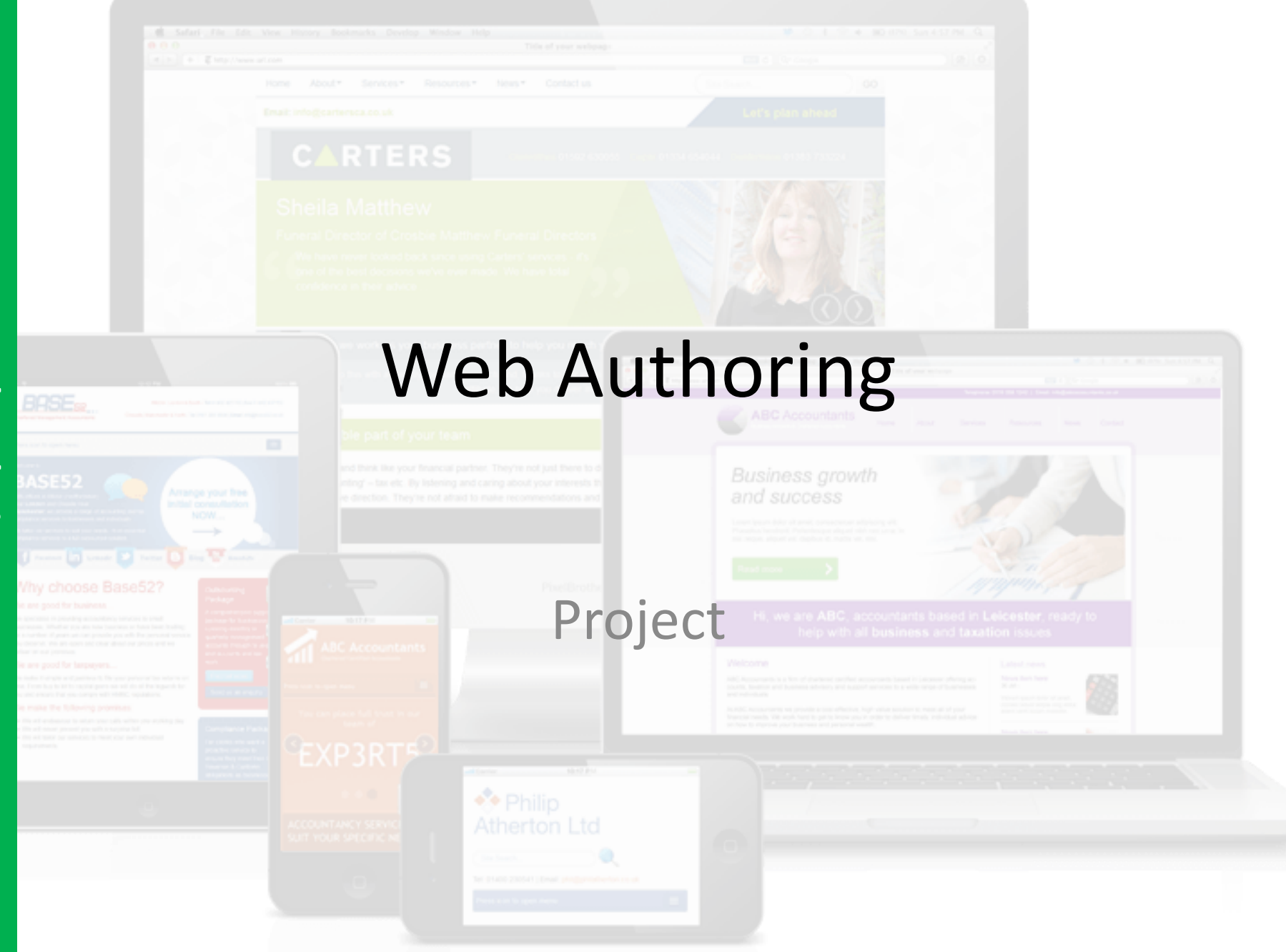

### **Lesson Overview**

#### **Unit Objectives**

Understanding the positive design features of a website.

Understand how to create appropriate content (including rollover & animated images) in suitable software.

Understand how to export and import files into suitable software.

Understand how to create and apply simple CSS text and list styles.

Understand how to create internal and external hyperlinks.

# OutcomesTimeTask 1Create TableITask 2Create New PagesITask 3Create Internal HyperlinksITask 4Create External HyperlinksI

## Task 1: Create Table

#### **Web Expression**

- 1. Click on Table >> Insert Table
- 2. Set the table **width to 850** Pixels
- 3. Enter the required numbers of Rows and Columns.

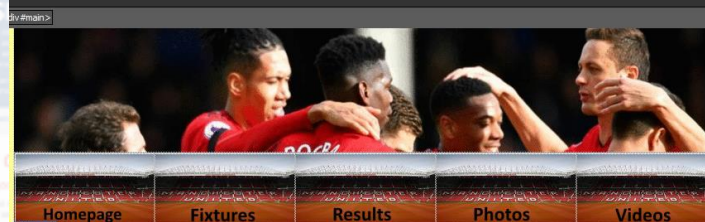

Insert table

here

|  |               | <u></u> |         |        |        |        | Untitled Document (C:\Users\yahmad\Doc |       |         |             |          |                        |      |
|--|---------------|---------|---------|--------|--------|--------|----------------------------------------|-------|---------|-------------|----------|------------------------|------|
|  |               | File    | Edit    | View   | Insert | Format | <b>1</b> Is                            | Table | Site    | Data View   | Panels   | Window                 | Hel  |
|  |               |         | - J     |        | ▼ 🔒    | SP .   | 🗳 🗸                                    | 🛄 Ins | ert Tab | le          | lt Font) | •                      | ] ([ |
|  |               |         |         | _      | _      |        | -                                      | Ins   | ert     | <b></b>     |          |                        |      |
|  |               |         |         |        |        |        |                                        | Inser | t Ta    | ble         |          |                        | 2    |
|  |               | Size    |         |        |        |        |                                        |       |         |             |          |                        |      |
|  |               | Ro      | ws:     | 2      |        | ÷C     | olumns:                                | 2     |         | 3           | 8        |                        |      |
|  | inter<br>atto | Layout  |         |        |        |        |                                        |       |         |             |          |                        |      |
|  |               | Ali     | gnme    | ent:   | Defa   | ult    |                                        | 2     | •       | Specify wid | dth:     |                        |      |
|  |               | Flo     | oat:    |        | Defa   | ult    |                                        | ~     |         | 850         |          | In pixels<br>In percen | t    |
|  |               | Ce      | ell pao | dding: | 1      |        | *<br>*                                 |       |         | Specify he  | ight:    |                        |      |
|  |               | Ce      | ell spa | cing:  | 2      |        | *<br>*                                 |       |         | 0           |          | In pixels<br>In percen | t    |
|  |               | Bord    | lers -  | -      |        |        |                                        |       |         |             |          |                        |      |
|  |               |         |         |        |        |        |                                        |       |         |             |          |                        |      |
|  |               |         |         |        |        |        |                                        |       |         |             |          |                        |      |

## Task 1: Create Table

#### Web Expression

4) Highlight the top row and merge the cells (Right Click >> Modify >> Merge Cells)

5) Enter the title of the page into the first row of the table.

6) Save the changes and close the page in Web Expression.

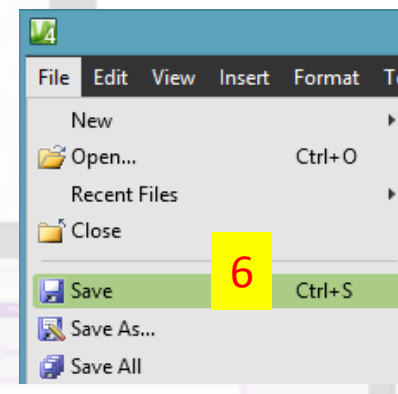

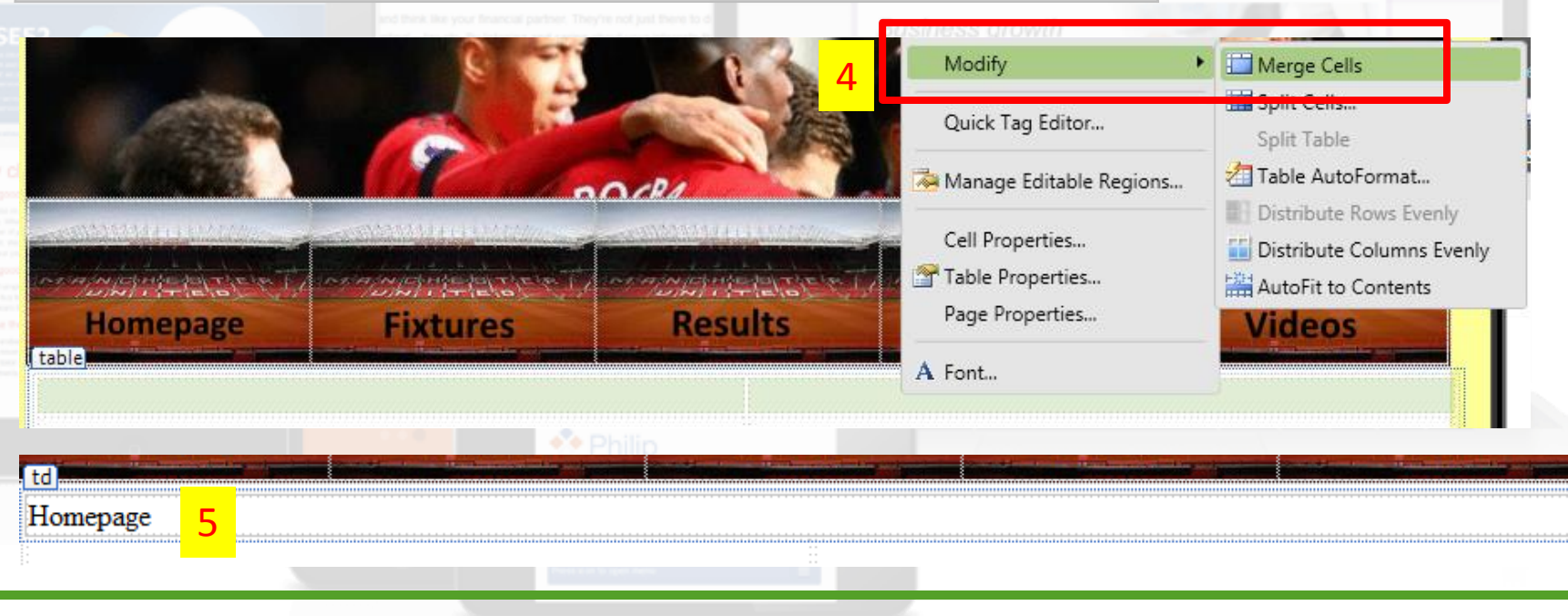

## **Task 2: Create New Pages**

#### **Web Expression**

- 7) Copy and paste the home page to create new pages.
- 8) Rename home to homepage
- 9) Rename the pages Refer to your rollover buttons

10) Open all the pages in Expression. You can highlight all the pages and then right

click to edit all the pages

|                           | nding – tax etc. By indexing and Hom<br>in direction. They're not afraid y | epage Fixtures  | Results Photos      | s Videos         |
|---------------------------|----------------------------------------------------------------------------|-----------------|---------------------|------------------|
| ments → WebExpression → Y | r8Websites → Template 2 →                                                  | Name            | Name                | Date modified    |
| Name                      | Date modifi                                                                | lmages          | 퉬 Images            | 18/02/2019 18:   |
| lmages                    | 18/02/2019                                                                 | Rollover Images | 퉬 Rollover Images   | 16/03/2019 18:   |
| Rollover Images           | 16/03/2019                                                                 | Fixtures        | Fixtures            | 16/03/2019 19:   |
| O Home - Copy (2)         | 16/03/2019                                                                 |                 | 📀 Homepage          | 16/03/2019 19    |
| 💿 Home - Copy (3)         | 16/03/2019                                                                 |                 | Photos              | 16/03/2019 19:   |
| 💿 Home - Copy (4)         | 16/03/2019                                                                 | Photos          | © Results           | 16/03/2019 19:   |
| 💿 Home - Copy             | 16/03/2019 1                                                               | Results         | Video Open          |                  |
| 💿 Home 🛛 🕇 🕇              | 16/03/2019 1                                                               | 💿 Videos 🧧      | style               | E : W14          |
| 📄 style                   | 18/02/2019 (                                                               | 📄 style         | Edit with Microsoft | Expression Web 4 |

## **Task 2: Create New Pages**

#### **Web Expression**

11) Enter the title for each page in the first row of the table12) You can also format the first row by right clicking and selecting a background colour.

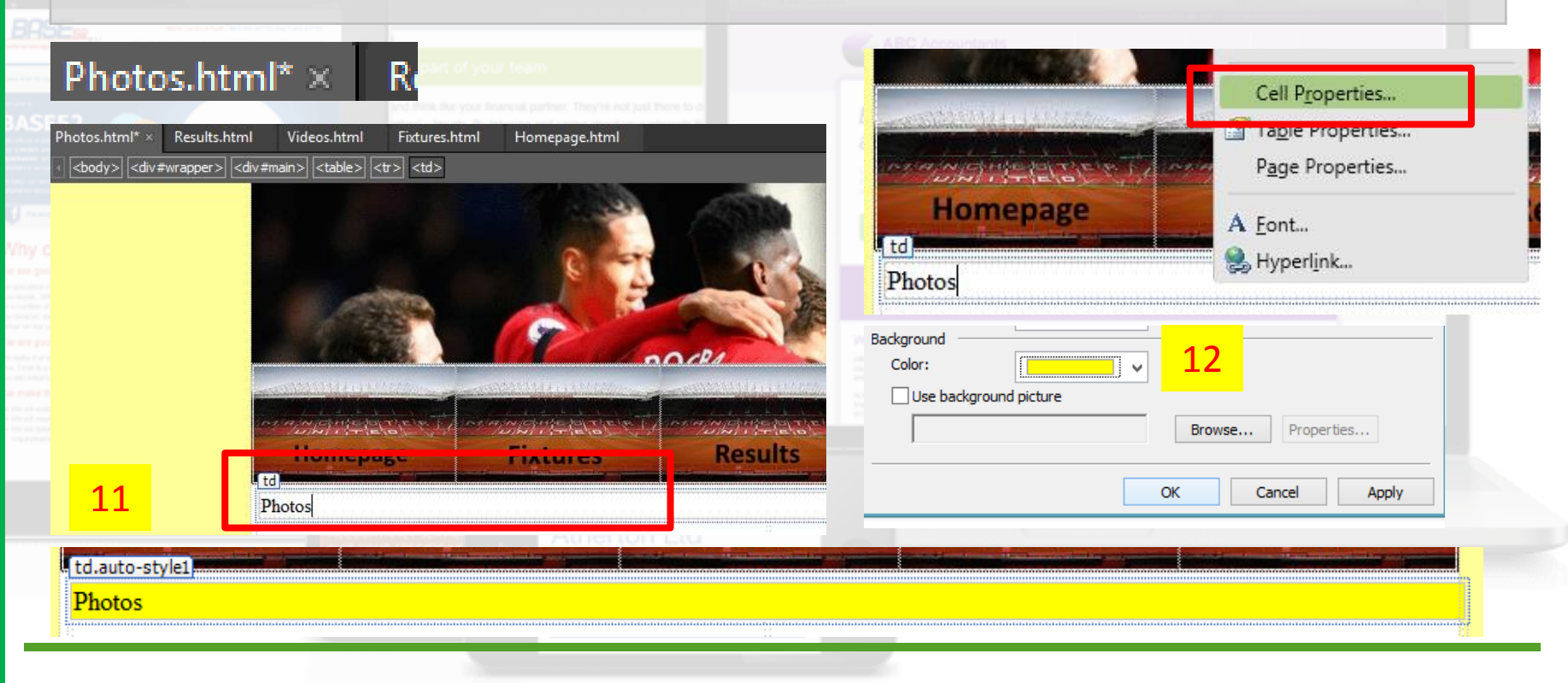

# **Task 3: Create Internal Hyperlinks**

#### **Web Expression**

13) Right click on each button and select hyperlink.

14) Click on the relevant page to link to.

Example – You would link the homepage rollover button to the homepage html page

| mg#img1 |                                          | ar te                          |                          | Insert Hyperlink                                    |       | ? ×          |
|---------|------------------------------------------|--------------------------------|--------------------------|-----------------------------------------------------|-------|--------------|
|         |                                          | Link to:                       | Text to displ            | ay: < <selection document="" in="">&gt;</selection> |       | ScreenTip    |
| Homepa  | Cut<br>Copy                              | Existing File or               | Look in:                 | Template 2                                          | - 🖻 🖻 |              |
| Photos  | Paste                                    | Web Page                       | Current                  | Videos.html (open)                                  | ^     | Bookmark     |
|         | 설 <mark>☆</mark> A <u>u</u> to Thumbnail | <b>S</b>                       | Folder                   | 🚺 Rollover Images                                   |       | Target Frame |
|         | Change Picture <u>F</u> ile Type         | Place in This                  | Browsed                  | Fixtures     Homenage                               | 14    | <b>D</b>     |
|         | Sh <u>o</u> w Pictures Toolbar           | Document                       | Pages                    | e Photos                                            |       | Parameters   |
|         | Quick Tag Editor                         | <b>*</b>                       |                          | Results                                             |       |              |
|         | Manage Editable Regions                  | Create <u>N</u> ew<br>Document | Re <u>c</u> ent<br>Files | Videos                                              | ~     |              |
|         | Picture Properties                       | -                              | Address:                 | Homepage.html                                       | •     |              |
|         | Page Properties 13                       | E- <u>m</u> ail Address        |                          | ,                                                   |       | _            |
|         | 😫 Hyperl <u>i</u> nk                     |                                |                          |                                                     | OK    | Cancel       |
|         |                                          |                                |                          |                                                     |       |              |
|         |                                          |                                |                          |                                                     |       |              |

# **Task 3: Create Internal Hyperlinks**

4

#### Web Expression

| <ul><li>15) Repeat the pages.</li><li>16) Preview the</li></ul> | e all                                                                                                    | New P<br>Dpen Ctrl+O<br>Recent Files<br>Close |         |        |  |  |  |
|-----------------------------------------------------------------|----------------------------------------------------------------------------------------------------|-----------------------------------------------|---------|--------|--|--|--|
| working.                                                        | vorking.<br>16 Display in SuperPreview Shift+F12<br>Preview in Browser   C 1 Chrome                                       |                                               |         |        |  |  |  |
| Photos.html* × Results.htm                                      | I Videos.html Fixtures.ht<br>IIV#animated>  <div#r1> <a> <in<br>////////////////////////////////////</in<br></a></div#r1> | ml Homepage.html<br>ng#img1.auto-style2>      | Results | Photos |  |  |  |

# **Task 4: Create External Hyperlinks**

#### **Web Expression**

To create an external hyperlink you need to either highlight some text or select an image. Then you have to right click and select hyperlink.

17) Copy the full web address in the window shown below.

18) Click on Target Frame >> New Window for the link to open in a new wine 15

| s | iv#header> <mg></mg> | 2                                  | Insert Hyperlink                                                                                                    | ? ×                                   | New Window                                                        |
|---|----------------------|------------------------------------|----------------------------------------------------------------------------------------------------|---------------------------------------|-------------------------------------------------------------------|
|   |                      | Link to:                           | Text to display: < <selection document="" in="">&gt;</selection>                                                                                                    | ScreenTig                             | Target Frame ? ×                                                  |
|   |                      | Existing File or<br>Web Page       | Look in: Emplate 2<br>Current Fixtures.html (open)<br>Homepage.html (open)                                                                                                    | Bookmark                              | Current frames page Common targets Page Default (none) Same Frame |
|   |                      | Pl <u>a</u> ce in This<br>Document | Folder Photos.html (open)<br>© Results.html (open)<br>© Videos.html (open)                                                                                                    | Target Frame<br>Parameter <u>s</u>    | 18 New Window<br>(none)                                           |
|   | Photos Fixture       | Create <u>N</u> ew<br>Document     | Pages Images<br>Rollover Images<br>Recent Files Homepage                                                                                                    | • • • • • • • • • • • • • • • • • • • |                                                                   |
|   | E                    | E- <u>m</u> ail Addre              | Addr <u>e</u> ss: https://www.manutd.com/                                                                                                    | OK Cancel                             | Target settingblankSet as page default                            |
|   |                      | 9                                  | A DATE OF A DATE OF A DATE |                                       | OK Cancel                                                         |